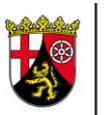

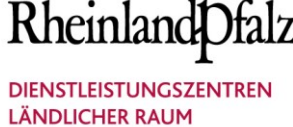

# Betriebsbeispiel als Dokumentationsvorlage

Das Weingut Mustermann GmbH aus Neustadt-Mußbach (Gesamtrebfläche 35 ha, Ertragsrebfläche 34 ha, Jungfeld 1 ha) möchte im Frühjahr 2021 den noch zwischengelagerten Trester (85 t) zum Humuserhalt/-aufbau als Dreijahresgabe in Ertragsanlagen mit Humusbedarf ausbringen. Da hierdurch die wesentliche N-Menge von 50 kg/ha und Jahr überschritten wird, sowie Parzellen in eutrophierten Gebieten liegen, müssen gemäß DüV 2020/LDüV 2021 der N- und P<sub>2</sub>O<sub>5</sub>-Düngebedarf ermittelt und der betriebliche Nährstoffeinsatz dokumentiert werden. Hierzu steht die neue Excel-Anwendung "Düngebedarf\_Nährstoffeinsatz\_2021" zur Verfügung.

## **1. ALLGEMEINE HINWEISE**

- Prüfen Sie die Datei nach dem Download unverzüglich per Virenscanner.
- Speichern Sie die Originaldatei an einem geeigneten Ort auf dem PC ab.
- Arbeiten Sie immer mit einer Kopie der Originaldatei. Zwecks besserer Identifizierung sollten im Dateinamen der Betriebsname und die Jahreszahl vermerkt sein, wie z.B.: "Düngebedarf\_Nährstoffeinsatz\_2021\_Weingut\_Mustermann.xlsm".
- Je nach den Einstellungen des Excel-Programmes erscheinen beim Öffnen der Datei die folgenden angezeigten beiden hellgelb hinterlegten Zeilen, die Sie durch Anklicken der weißen Felder ("Bearbeitung aktivieren" und "Inhalt aktivieren") bestätigen müssen:

Dateien aus dem Internet können Viren enthalten. Wenn Sie die Datei nicht bearbeiten müssen, ist es sicherer, die geschützte Ansicht beizubehalten. Bearbeitung aktivieren

Einige aktive Inhalte wurden deaktiviert. Klicken Sie hier, um weitere Details anzuzeigen. Inhalt aktivieren

 In der Excel-Anwendung sind zur manuellen Bearbeitung (Daten händisch eintragen) nur die mintgrün hinterlegten Felder freigeschaltet. Alle anderen sind gesperrt und werden, je nach Bearbeitungsstand, vom Programm automatisch ausgefüllt.

# **2. UMGANG MIT DER STARTSEITE**

• Nach dem Öffnen der Datei gelangen Sie **automatisch** auf folgende Startseite:

| Betriebsname<br>Strasse Hausnummer<br>PLZ Ort |                  | Düngejahr:<br>Beginn und Ende des Düngejahres:<br>1. Jan - 31. Dez<br>Summe*:<br>Gesamt-N (kg):<br>N (kg/ha):<br>organisch N (kg/ha):<br>N-verügbar (kg): | Gesamtrebfläche (h<br>davon nicht im Ertrag stehend (h<br>Ertragsrebfläche (h | a):<br>a):<br>a): |
|-----------------------------------------------|------------------|----------------------------------------------------------------------------------------------------|-------------------------------------------------------------------------------|-------------------|
|                                               | P₂O₅ (Phosphat)  | Gesamt-P₂O₅ (kg):                                                                                                    | N (Stickstoff)                                                                |                   |
|                                               | Bedarf ermitteln |                                                                                                    | Bedarf ermitteln                                                              |                   |
|                                               | Düngung planen   |                                                                                                    | Düngung planen                                                                |                   |

• Tragen Sie **zuerst** Ihre Betriebsdaten auf der Startseite wie im folgendem Beispiel ein:

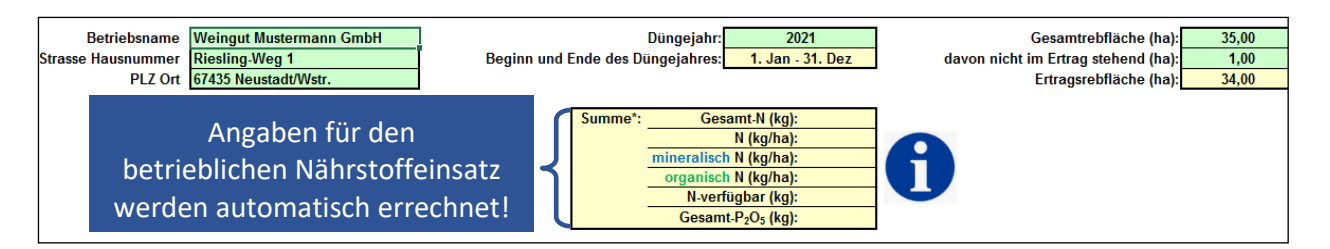

## 3. DÜNGEBEDARF ERMITTELN

 Bei der Ausbringung von Dreijahresgaben an N- und P<sub>2</sub>O<sub>5</sub>-haltigen organischen Präparaten wie Trester, Mist, Kompost, Stroh und Holzhäcksel wird der Düngebedarf entweder über Phosphat oder Stickstoff ermittelt. Diese Unterscheidung ergibt sich einerseits durch die Flächengröße (DüV 2020), andererseits durch das grüne, gelbe oder rote Gebiet (LDüV 2021), in welchem Ihre zu düngenden Flächen liegen:

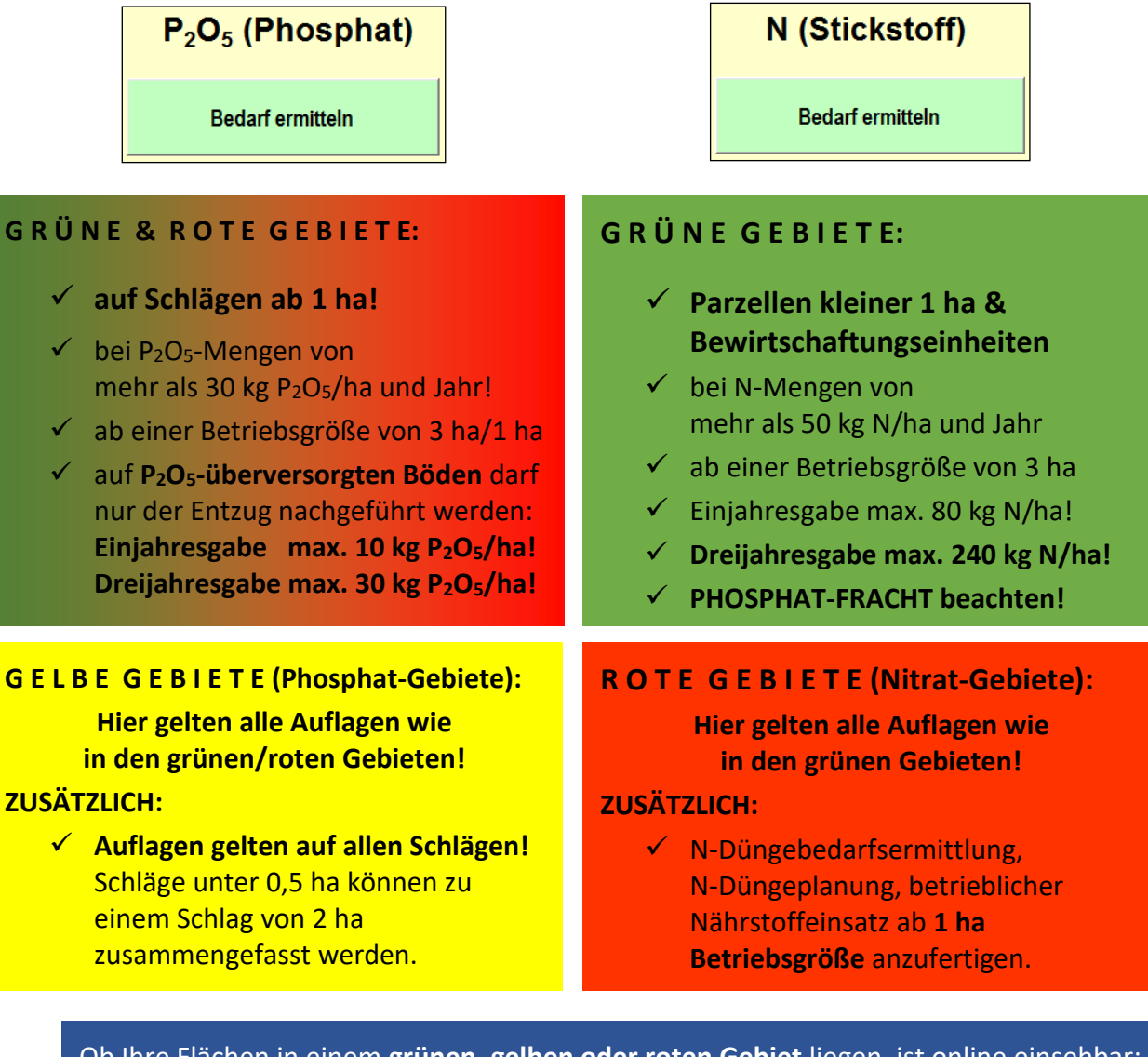

Ob Ihre Flächen in einem **grünen, gelben oder roten Gebiet** liegen, ist online einsehbar: **GeoBox Viewer** → rechte obere Menüleiste "Datenauswahl" → Anklicken des Layers "Belastete Gebiete nach DüV ab 2021". **BEISPIEL:** Das Weingut Mustermann hat sich für die Trester-Dreijahresgaben analog der zuvor genannten Entscheidungskritierien für die N- bzw. P<sub>2</sub>O<sub>5</sub>-Düngebedarfsermittlung folgende Tabelle erstellt (Die Ergebnisse der Bodenanalysen dürfen nicht älter als 6 Jahre sein!):

| Parzellenbezeichnung<br>(Flurstücknummer)<br>SORTE | Parzellen-<br>größe (ha) | Gebietskulisse | Ermittlung<br>Düngebedarf<br>nach: | Ergebnisse<br>Bodenanalyse 2019         |
|----------------------------------------------------|--------------------------|----------------|------------------------------------|-----------------------------------------|
| Obere Nußbiene (4468)                              |                          |                |                                    | 0,9 % Humus (A)                         |
| RIESLING                                           | 0,9                      | Rotes Gebiet   | N                                  | anlehmiger Sand                         |
| Untere Nußbiene (4403)                             |                          |                |                                    | 1,2 % Humus (B)                         |
| SPÄTBURGUNDER                                      | 0,6                      | Rotes Gebiet   | N                                  | anlehmiger Sand                         |
| Untere Nußbiene (4400)                             |                          |                |                                    | 1,1 % Humus (B)                         |
| GEWÜRZTRAMINER                                     | 0,3                      | Rotes Gebiet   | N                                  | anlehmiger Sand                         |
| Im Glockenzehnt (9970)                             |                          |                |                                    | 1,6 % Humus (B)                         |
| GOLDMUSKATELLER                                    | 0,4                      | Rotes Gebiet   | N                                  | sandiger Lehm                           |
| Im Glockenzehnt (9982)                             |                          |                |                                    | 1,7 % Humus (B)                         |
| REGENT                                             | 0,8                      | Rotes Gebiet   | N                                  | sandiger Lehm                           |
| Im Glockenzehnt (9976)                             |                          |                |                                    | 38 mg P <sub>2</sub> O <sub>5</sub> (E) |
| RIESLING                                           | 1,4                      | Rotes Gebiet   | P <sub>2</sub> O <sub>5</sub>      | 1,8 % Humus (C)                         |
| Am Eberacker (8480)                                |                          |                |                                    | 56 mg P₂O₅(E)                           |
| WEIßBURGUNDER                                      | 0,7                      | Gelbes Gebiet  | P <sub>2</sub> O <sub>5</sub>      | 2,0 % Humus (C)                         |

## 3.1. N-DÜNGEBEDARF ERMITTELN

• Wählen Sie auf der **Startseite** den Button **"N-Bedarf ermitteln"** an:

| P₂O₅ (Phosphat)  | N (Stickstoff)   |
|------------------|------------------|
| Bedarf ermitteln | Bedarf ermitteln |
| Düngung planen   | Düngung planen   |

 Nachdem Sie auf den Button "N-Bedarf ermitteln" geklickt haben, erscheint das Fenster "BEW auswählen" (BEW = Bewirtschaftungseinheit). Sie können mehrere Flächen mit gleicher Bodenart und Bodenpflegesystem zu einer BEW zusammenfassen.

**BEISPIEL:** Das Weingut Mustermann hat aufgrund der unterschiedlichen Bodenarten und der zwei Gemarkungen zwei Bewirtschaftungseinheiten (BEW 1 "Nußbiene", BEW 2 "Glockenzehnt") gebildet. Das Bodenpflegesystem ist überall gleich: Gasse A dauerbegrünt, Gasse B teilzeitbegrünt von Herbst bis Frühjahr und über Sommer offen:

| ×<br>BEW auswählen | Parzellenbezeichnung<br>(Flurstücknummer)<br>SORTE | Parzellen-<br>größe<br>(ha) | Ergebnisse<br>Bodenanalyse<br>2019        | BEW-<br>Einteilung |
|--------------------|----------------------------------------------------|-----------------------------|-------------------------------------------|--------------------|
| 1-8                | Obere Nußbiene (4468)<br>RIESLING                  | 0,9                         | <b>0,9 % Humus (A)</b><br>anlehmiger Sand | BEW 1              |
|                    | Untere Nußbiene (4403)<br>SPÄTBURGUNDER            | 0,6                         | <b>1,2 % Humus (B)</b><br>anlehmiger Sand | BEW 1              |
| 01                 | Untere Nußbiene (4400)<br>GEWÜRZTRAMINER           | 0,3                         | 1,1 % Humus (B)<br>anlehmiger Sand        | BEW 1              |
| UK                 | Im Glockenzehnt (9970)<br>GOLDMUSKATELLER          | 0,4                         | 1,6 % Humus (B)<br>sandiger Lehm          | BEW 2              |
|                    | Im Glockenzehnt (9982)                             | 0.8                         | 1,7 % Humus (B)                           | BEW 2              |

• Nachdem Sie im **Fenster "BEW auswählen"** auf **"OK" gedrückt** haben, erscheint der klassische Schätzrahmen zur N-Düngebedarfsermittlung.

(Falls Sie mit dem folgenden Schätzrahmen zur N-Düngebedarfsermittlung noch nicht gearbeitet haben, finden Sie alle Erklärungen im Merkblatt "N-Düngebedarfsermittlung WEINBAU\_Merkblatt\_DüV 2020\_RLP\_DATUM".)

**BEISPIEL:** In beiden Bewirtschaftungseinheiten des Weinguts Mustermann liegt der jährliche N-Düngebedarf bei 50 kg/ha. Folglich dürfen 2021 für die Trester-Dreijahresgabe einmalig 150 kg/ha (= 50 kg/ha \* 3 Jahre) ausgebracht werden.

| Stickstoff-Düngebedarfsermittlung für Ertrag |                    | rtragsanlagen im Weinbau           | Zu- und Abschläge |                  | DEW 1         | REW 2     | Zur Startseite                |  |
|----------------------------------------------|--------------------|------------------------------------|-------------------|------------------|---------------|-----------|-------------------------------|--|
| Betrieb:                                     |                    | Düngejahr: 2021                    |                   |                  | DEW 1         | DEW 2     |                               |  |
| Ausgangswert bei einem 1<br>Traubenertrag    | raubenertrag von   | 7 bis 14 t/ha<br>> 14 t/ha         |                   | + 40<br>+ 10     | +40           | +40       | Daten alle Blätter löschen    |  |
| Rebenwachstum                                |                    |                                    |                   |                  | <b></b>       |           | Daten aktuelles Blatt löschen |  |
| stark<br>ausgeglichen (normal, m             | ittel)             |                                    |                   | - 30<br>+/- 0    | +0            | +0        |                               |  |
| schwach                                      |                    |                                    | 4                 | + 30*            |               |           | Datenblatt hinzufügen         |  |
| Humusgehalt in 0 bis 30 cr                   | n Bodentiefe [in 🤋 | 6]                                 |                   |                  |               |           | Datenblatt Imizulugen         |  |
| Leichte Böden                                |                    | unter 1,5 %                        | +                 | 20*              |               |           |                               |  |
| (S und I'S)                                  |                    | 1,5 bis 2,5 %                      | -                 | +/-0             |               |           |                               |  |
| Mittlere his schwere                         |                    | upter 1.8 %                        |                   | 20*              | -             |           | Auf Vollständigkeit prüfen    |  |
| Böden                                        |                    | 1.8 bis 3.0 %                      |                   | +/- 0            |               |           | 5 .                           |  |
| (IS, sL, uL, t'L, tL, IT und T)              |                    | über 3,0 %                         |                   | - 40             | +20           | +20       |                               |  |
| Steinhaltige Böden                           |                    | unter 4,0 %                        |                   | +/- 0            | 1             |           |                               |  |
| (ab 20 % Steine)                             |                    | über 4,0 %<br>unter 7,0 %          |                   | - 40<br>+/- 0*   |               |           |                               |  |
| Skelettreiche Böden                          |                    |                                    |                   |                  |               |           |                               |  |
| (ab 50 % Steine)                             |                    | ab 7,0 %                           |                   | - 40             |               |           |                               |  |
| Bodenpflege                                  |                    |                                    | jede<br>2. Gasse  | jede<br>Gasse    |               |           |                               |  |
|                                              | Einsaat auf im \   | /orfeld offengehaltenem Boden      | + 20              | + 40             |               |           |                               |  |
| Dauerbegrünung mit                           | Einsaat nach vo    | rherigem Begrünungsumbruch         | +/- 0             | +/- 0            | ]             |           |                               |  |
| Gräsern und anderen                          | Etablierte Daue    | rbegrünung                         | +/- 0             | +/- 0            |               |           |                               |  |
| Nichtleguminosen                             | Stören einer Da    | uerbegrünung                       | - 15              | - 30             | τv            | +0        |                               |  |
| Mentreganniosen                              | Umbruch            | nach 5 Jahren                      | - 20              | - 40             |               |           |                               |  |
|                                              |                    | nach 10 Jahren                     | - 40              | - 80             | L             |           |                               |  |
| Dauerbegrünungen                             | Walzen/Mulche      | n ab 50 % Leguminosen-Antei        | - 10              | - 20             |               |           |                               |  |
| mit Leguminosen                              | Umbruch            | unter 50 % Leguminosen-Anteil      | - 25              | - 50             |               |           |                               |  |
|                                              | Umbruch            | ab 50 % Leguminosen-Antei          | - 50              | - 100            | +             |           |                               |  |
| Offenhalten über Somme                       | r (Umbruch Herbs   | t-/Winterbegrünung)                | - 10              | - 20             | -10           | -10       |                               |  |
| Abdeckung zur Schonung                       | der Bodenwasser    | vorräte (Rinde, Stroh, Holzhäcksel | - 10              | - 20             |               |           |                               |  |
|                                              |                    |                                    | Humusverso        | orgung verbesser | n (Beratungsi | naterial) |                               |  |
| Ein-Jahresgabe (kg N/ha)                     |                    |                                    | max. 8            | 0 kg N/ha        | 50            | 50        |                               |  |
| Drei-Jahresgabe (kg N/ha)                    |                    |                                    | max. 24           | 40 kg N/ha       | 150           | 150       |                               |  |

- Nachdem Sie für Ihre Bewirtschaftungseinheiten/Parzellen **den N-Düngebedarf ermittelt** haben, SPEICHERN Sie Ihre Daten (Strg + S)!
- Gehen Sie nun über den **Button "Startseite" auf die Startseite zurück**, **um die N-Düngung zu planen** (z.B. Flächen, Düngemittel, Düngemengen).

## 3.2. N-DÜNGUNG PLANEN

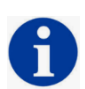

Gemäß DüV 2020 ist der Betriebsinhaber spätestens zwei Tage nach einer Düngemaßnahme (bei Überschreitung der wesentlichen Nährstoffmengen) verpflichtet, neben dem ermittelten N- und P<sub>2</sub>O<sub>5</sub>-Bedarf noch weitere Angaben aufzuzeichnen: Flächengröße, Art und Menge des aufgebrachten Stoffes, Menge an Gesamt-N, Gesamt-P<sub>2</sub>O<sub>5</sub> und N-verfügbar pro Fläche.

Deshalb wurden die **neuen Module "N- und P₂O₅-Düngung planen"** in die bekannte Excel-Anwendung integriert. **Ferner fließen die ausgebrachten** Nährstoffmengen automatisch in den betrieblichen Nährstoffeinsatz ein.

• Wählen Sie auf der **Startseite** den Button **"N-Düngung planen"** an:

| P <sub>2</sub> O <sub>5</sub> (Phosphat) | N (Stickstoff)   |
|------------------------------------------|------------------|
| Bedarf ermitteln                         | Bedarf ermitteln |
| Düngung planen                           | Düngung planen   |

• Sie gelangen auf folgende neue Eingabemaske, in welcher Sie **ZUERST** das Datum der Dokumentation eintragen:

| Betrieblicher Nährstoffeinsatz für E                                                                      |                                                  | Zur Startseite |                 |              |  |
|----------------------------------------------------------------------------------------------------|--------------------------------------------------|----------------|-----------------|--------------|--|
| Betriebsname Weingut Mustermann GmbH<br>Strasse Hausnummer Riesling-Weg 1<br>PLZ Ort 67435 Neustadt/Wstr. |                                                  |                | Neue Parzellen  | einfügen     |  |
|                                                                                                    |                                                  |                | Parzelle lös    | schen        |  |
| A                                                                                                    | Datum spätestens zwei<br>Tage nach einer Düngung |                | N-Düngebedarf   | einfügen     |  |
| Datum der Erstellung / Unterschrift: 28.03.2021                                                           | eintragen - besser vorher!                       |                | Blatt druc      | :ken         |  |
|                                                                                                    |                                                  |                |                 |              |  |
|                                                                                                    |                                                  | Parzellen      | N-Düngeber      | larf (ko/ha) |  |
| BEW betriebsinterne Parzellenbezeichnung **                                                               | Bemerkung                                        | größe (ha      | a) 3-Jahresgabe | 1-Jahresgabe |  |
|                                                                                                    | auszuweisende Flächen:                           |                |                 |              |  |
|                                                                                                    | restliche Flächen:                               |                |                 |              |  |

 Geben Sie dann Ihre Bewirtschaftungseinheiten/Parzellen mit Name und Größe (ha!) ein. Dazu müssen Sie den Button "Neue Parzellen einfügen" anklicken. Danach öffnet sich folgendes Fenster, in welches Sie Ihre Flächendaten eingeben können (Vorlage Weingut Mustermann):

|     |     |                                        | Parzellen- |                  |
|-----|-----|----------------------------------------|------------|------------------|
| lfd | BEW | Betriebsinterne Parzellenbezeichnung   | größe (ha) | Daten übertragen |
| 1   | 1   | Obere Nußbiene (4468) RIESLING         | 0,9        | 洲                |
| 2   | 1   | Untere Nußbiene (4403) SPÄTBURGUNDER   | 0,6        | $\bigcirc$       |
| 3   | 1   | Untere Nußbiene (4400) GEWÜRZTRAMINER  | 0,3        |                  |
| 4   | 2   | Im Glockenzehnt (9970) GOLDMUSKATELLER | 0,4        |                  |
| 5   | 2   | Im Glockenzehnt (9982) REGENT          | 0,8        |                  |

• Nach der Flächeneingabe klicken Sie auf den Button "Daten übertragen". Die eingegebenen Flächendaten sowie der im Vorfeld errechnete N-Düngebedarf werden automatisch in folgende Eingabemaske des Moduls "N-Düngung planen" übertragen:

|                                        |                                                                                                    |                                                                                                    |                                                                                                    |                                                                                                    | RECHTER TEIL                                                                                                    |                                                                                                    |                                                                                                    |                                                                                                    |                                                                                                    |                                                                                                    |                                                                                                    |
|----------------------------------------|----------------------------------------------------------------------------------------------------|----------------------------------------------------------------------------------------------------|----------------------------------------------------------------------------------------------------|----------------------------------------------------------------------------------------------------|----------------------------------------------------------------------------------------------------|----------------------------------------------------------------------------------------------------|----------------------------------------------------------------------------------------------------|----------------------------------------------------------------------------------------------------|----------------------------------------------------------------------------------------------------|----------------------------------------------------------------------------------------------------|----------------------------------------------------------------------------------------------------|
|                                        |                                                                                                    | Parzellen-                                                                                                    | N-Düngebe                                                                                                    | jarf (kg/ha)                                                                                                    | Ausbring-                                                                                                    | Düngemittel                                                                                                    | N                                                                                                    | Düngemittel                                                                                                    | Betriebl                                                                                                    | icher Nährstoffeinsatz p                                                                                                    | ro Parzelle                                                                                                    |
| betriebsinterne Parzellenbezeichnung   | Bemerkung                                                                                                    | größe (ha)                                                                                                    | 3-Jahresgabe                                                                                                    | 1-Jahresgabe                                                                                                    | datum                                                                                                    | Name                                                                                                    | (kg/ha)                                                                                                    | (kg/Parzelle)                                                                                                    | Gesamt-N (kg)                                                                                                    | Gesamt-Phosphat (kg)                                                                                                    | N verfügbar (kg)                                                                                                    |
| Obere Nußbiene (4468) RIESLING         |                                                                                                    | 0,9000                                                                                                    | 150,0                                                                                                    | 50,0                                                                                                    | 29.03.2021                                                                                                    | Trester (1 t = 2m3)                                                                                                    | 150,0                                                                                                    | 18.243,2                                                                                                    | 135,0                                                                                                    | 42,0                                                                                                    | 12,8                                                                                                    |
|                                        |                                                                                                    |                                                                                                    |                                                                                                    |                                                                                                    |                                                                                                    |                                                                                                    |                                                                                                    |                                                                                                    |                                                                                                    |                                                                                                    |                                                                                                    |
|                                        |                                                                                                    |                                                                                                    |                                                                                                    |                                                                                                    | -                                                                                                    |                                                                                                    |                                                                                                    | 0.001.1                                                                                                    | 15.0                                                                                                    |                                                                                                    |                                                                                                    |
| Untere Nulsbiene (4400) GEWURZTRAMINER |                                                                                                    | 0,3000                                                                                                    |                                                                                                    |                                                                                                    |                                                                                                    |                                                                                                    |                                                                                                    | 6.081,1                                                                                                    | 45,0                                                                                                    | 14,0                                                                                                    | 4,3                                                                                                    |
|                                        |                                                                                                    |                                                                                                    |                                                                                                    |                                                                                                    |                                                                                                    |                                                                                                    |                                                                                                    |                                                                                                    |                                                                                                    |                                                                                                    |                                                                                                    |
| Lintere Nußbiene (4403) SPÄTRURCUNDER  |                                                                                                    | 0.6000                                                                                                    |                                                                                                    |                                                                                                    |                                                                                                    |                                                                                                    |                                                                                                    | 12 162 2                                                                                                    | 90.0                                                                                                    | 28.0                                                                                                    | 85                                                                                                    |
| Untere Hubblene (4403) SI AIDUKGUNDEK  |                                                                                                    | 0,0000                                                                                                    |                                                                                                    |                                                                                                    |                                                                                                    |                                                                                                    |                                                                                                    | 12.102,2                                                                                                    | 50,0                                                                                                    | 20,0                                                                                                    | 0,0                                                                                                    |
|                                        |                                                                                                    |                                                                                                    |                                                                                                    |                                                                                                    |                                                                                                    |                                                                                                    |                                                                                                    |                                                                                                    |                                                                                                    |                                                                                                    |                                                                                                    |
| Im Glockenzehnt (9970) GOLDMUSKATELLER |                                                                                                    | 0,4000                                                                                                    | 150,0                                                                                                    | 50,0                                                                                                    | 29.03.2021                                                                                                    | Trester (1 t = 2m3)                                                                                                    | 150,0                                                                                                    | 8.108,1                                                                                                    | 60,0                                                                                                    | 18,6                                                                                                    | 5,7                                                                                                    |
|                                        |                                                                                                    |                                                                                                    |                                                                                                    |                                                                                                    | Ì                                                                                                    |                                                                                                    |                                                                                                    |                                                                                                    |                                                                                                    |                                                                                                    |                                                                                                    |
|                                        |                                                                                                    |                                                                                                    |                                                                                                    |                                                                                                    |                                                                                                    |                                                                                                    |                                                                                                    |                                                                                                    |                                                                                                    |                                                                                                    |                                                                                                    |
| Im Glockenzehnt (9982) REGENT          |                                                                                                    | 0,8000                                                                                                    |                                                                                                    |                                                                                                    |                                                                                                    |                                                                                                    |                                                                                                    | 16.216,2                                                                                                    | 120,0                                                                                                    | 37,3                                                                                                    | 11,4                                                                                                    |
|                                        |                                                                                                    |                                                                                                    |                                                                                                    |                                                                                                    |                                                                                                    |                                                                                                    |                                                                                                    |                                                                                                    |                                                                                                    |                                                                                                    |                                                                                                    |
| auszuweisende Flächen: 3,0000          |                                                                                                    |                                                                                                    |                                                                                                    |                                                                                                    |                                                                                                    |                                                                                                    |                                                                                                    |                                                                                                    |                                                                                                    |                                                                                                    |                                                                                                    |
|                                        | sections Distance                                                                                                    | 24,0000                                                                                                    | 1                                                                                                    |                                                                                                    | -                                                                                                    |                                                                                                    |                                                                                                    | Kg/Kestflache                                                                                                    |                                                                                                    |                                                                                                    |                                                                                                    |
|                                        | resuiche Flachen:                                                                                                    | 31,0000                                                                                                    | 1                                                                                                    |                                                                                                    |                                                                                                    |                                                                                                    |                                                                                                    |                                                                                                    |                                                                                                    |                                                                                                    |                                                                                                    |
|                                        |                                                                                                    |                                                                                                    |                                                                                                    |                                                                                                    | _                                                                                                    |                                                                                                    |                                                                                                    |                                                                                                    |                                                                                                    |                                                                                                    |                                                                                                    |
|                                        | betriebsinterne Parzellenbezeichnung<br>Obere Nußbiene (4468) RIESLING<br>Untere Nußbiene (4400) GEWÜRZTRAMINER<br>Untere Nußbiene (4403) SPÄTBURGUNDER<br>Im Glockenzehnt (9970) GOLDMUSKATELLER<br>Im Glockenzehnt (9982) REGENT | Interfection     Bernerkung       Obere Nußbiene (4460) RESUNG     Intere Nußbiene (4400) GEWURZTRAMINER       Untere Nußbiene (4403) SPATBURGUNDER     Intere Nußbiene (4403) SPATBURGUNDER       Im Glockenzehnt (9970) GOLDMUSKATELLER     Intere Nußbiene (4982) REGENT | Detribusinteme Parsellenbezeichnung     Bemerkung     Procellen-<br>0.9900       Untere Nußbiene (4400) GEWÜRZTRAMINER     0.3000       Untere Nußbiene (4403) SPATFBURGUNDER     0.88000       Im Glockenzehnt (9970) GOLDMUSKATELLER     0.48000       im Glockenzehnt (9982) REGENT     0.8000       zuszzweisende Flächen:     3.0000       restliche Flächen:     3.0000 | Introduction     Paralles     NUmpeter       Obere Nußbiene (4400) GEWURZTRAMINER     0.9000     150,0       Untere Nußbiene (4400) GEWURZTRAMINER     0.3000     150,0       Untere Nußbiene (4400) GEWURZTRAMINER     0.6000     150,0       Im Glockenzehnt (1970) GOLDMUSKATELLER     0.6000     150,0       Im Glockenzehnt (1982) REGENT     0.8000     150,0       Lesstuweisende Flächere:     3.0000     3.0000 | Bernerkung   Parzelenion   Jubricspabe   Jubricspabe   Jubricspabe     Obere Nußbiene (4468) RIESLING   0.9000   3.3000   150.0   150.0   150.0     Untere Nußbiene (4403) SPATBURGUNDER   0.9000   0.9000   150.0   50.0     Im Glockenzehnt (9970) GOLDMUSKATELLER   0.4000   150.0   50.0     Im Glockenzehnt (9923) REGENT   0.8000   150.0   50.0     exszzweisende Flächer:   3.0000   2.3000   2.3000 | Intrisisting Paralementaria   Dispersion   University   Paralementaria   University   Paralementaria   University   Paralementaria   University   Paralementaria   University   Paralementaria   Paralementaria   Paralementaris </th <th>Intersection   Description   Homoschart (bg.h)   Anabiting   Description     Obere Nußbiene (4408) RESULVG   0.9000   150,0   19,00   100,0   100,0     Untere Nußbiene (4403) SPATBURGUNDER   0.9000   150,0   50,0   100,0   100,0   100,0   100,0   100,0   100,0   100,0   100,0   100,0   100,0   100,0   100,0   100,0   100,0   100,0   100,0   100,0   100,0   100,0   100,0   100,0   100,0   100,0   100,0   100,0   100,0   100,0   100,0   100,0   100,0   100,0   100,0   100,0   100,0   100,0   100,0   100,0   100,0   100,0   100,0   100,0   100,0   100,0   100,0   100,0   100,0   100,0   100,0   100,0   100,0   100,0   100,0   100,0   100,0   100,0   100,0   100,0   100,0   100,0   100,0   100,0   100,0   100,0   100,0   100,0   100,0   100,0   100,0   100,0   100,0   100,0   100,0   100,0   100,0   100,0</th> <th>Intersteinter   Parallen   Nuberinity   Parallen     betriebisitierne Paralehenzeichnung   Bemerkung   graden   1.Jähresgabe   Nuberinity   Parallen   Nuberinity   Parallen   Parallen   Parallen   Par</th> <th>Interfete   Demokration   Dispectation   Dispectation   Dispectation     Obsere Nudblene (4400) GEWURZTRAMINER   0.3000   150.0   150.0   100.0   100.0   100.0   100.0   100.0   100.0   100.0   100.0   100.0   100.0   100.0   100.0   100.0   100.0   100.0   100.0   100.0   100.0   100.0   100.0   100.0   100.0   100.0   100.0   100.0   100.0   100.0   100.0   100.0   100.0   100.0   100.0   100.0   100.0   100.0   100.0   100.0   100.0   100.0   100.0   100.0   100.0   100.0   100.0   100.0   100.0   100.0   100.0   100.0   100.0   100.0   100.0   100.0   100.0   100.0   100.0   100.0   100.0   100.0   100.0   100.0   100.0   100.0   100.0   100.0   100.0   100.0   100.0   100.0   100.0   100.0   100.0   100.0   100.0   100.0   100.0   100.0   100.0   100.0   100.0   100.0   100.0   100.0</th> <th>Interestion   Recenteer of the term     betradesinterne Paratelenbezerichnung   Bemerkung   Option   1000000000000000000000000000000000000</th> <th>Intersection     Recenter of the section       Intersection     Intersection&lt;</th> | Intersection   Description   Homoschart (bg.h)   Anabiting   Description     Obere Nußbiene (4408) RESULVG   0.9000   150,0   19,00   100,0   100,0     Untere Nußbiene (4403) SPATBURGUNDER   0.9000   150,0   50,0   100,0   100,0   100,0   100,0   100,0   100,0   100,0   100,0   100,0   100,0   100,0   100,0   100,0   100,0   100,0   100,0   100,0   100,0   100,0   100,0   100,0   100,0   100,0   100,0   100,0   100,0   100,0   100,0   100,0   100,0   100,0   100,0   100,0   100,0   100,0   100,0   100,0   100,0   100,0   100,0   100,0   100,0   100,0   100,0   100,0   100,0   100,0   100,0   100,0   100,0   100,0   100,0   100,0   100,0   100,0   100,0   100,0   100,0   100,0   100,0   100,0   100,0   100,0   100,0   100,0   100,0   100,0   100,0   100,0   100,0   100,0   100,0   100,0   100,0   100,0 | Intersteinter   Parallen   Nuberinity   Parallen     betriebisitierne Paralehenzeichnung   Bemerkung   graden   1.Jähresgabe   Nuberinity   Parallen   Nuberinity   Parallen   Parallen   Parallen   Par | Interfete   Demokration   Dispectation   Dispectation   Dispectation     Obsere Nudblene (4400) GEWURZTRAMINER   0.3000   150.0   150.0   100.0   100.0   100.0   100.0   100.0   100.0   100.0   100.0   100.0   100.0   100.0   100.0   100.0   100.0   100.0   100.0   100.0   100.0   100.0   100.0   100.0   100.0   100.0   100.0   100.0   100.0   100.0   100.0   100.0   100.0   100.0   100.0   100.0   100.0   100.0   100.0   100.0   100.0   100.0   100.0   100.0   100.0   100.0   100.0   100.0   100.0   100.0   100.0   100.0   100.0   100.0   100.0   100.0   100.0   100.0   100.0   100.0   100.0   100.0   100.0   100.0   100.0   100.0   100.0   100.0   100.0   100.0   100.0   100.0   100.0   100.0   100.0   100.0   100.0   100.0   100.0   100.0   100.0   100.0   100.0   100.0   100.0   100.0 | Interestion   Recenteer of the term     betradesinterne Paratelenbezerichnung   Bemerkung   Option   1000000000000000000000000000000000000 | Intersection     Recenter of the section       Intersection     Intersection< |

|     | LINKER TEIL                            |                                                         |            |                       |              |  |  |  |  |  |  |
|-----|----------------------------------------|---------------------------------------------------------|------------|-----------------------|--------------|--|--|--|--|--|--|
| DEU | L                                      | P                                                       | Parzellen- | N-Düngebe             | darf (kg/ha) |  |  |  |  |  |  |
| 1   | Obere Nußbiene (4468) RIESLING         | Trester-Dreijahresgabe                                  | 0,9000     | 5-Janresgabe<br>150,0 | 50,0         |  |  |  |  |  |  |
|     | Untere Nußbiene (4400) GEWURZTRAMINER  | Trester-Dreijahresgabe                                  | 0,3000     |                       |              |  |  |  |  |  |  |
|     | Untere Nußbiene (4403) SPATBURGUNDER   | Nur im mintgrünen                                       | 0,6000     |                       |              |  |  |  |  |  |  |
| 2   | Im Glockenzehnt (9970) GOLDMUSKATELLER | Bemerkungsfeld können Sie<br>weitere Notizen zu Flächen | 0,4000     | 150,0                 | 50,0         |  |  |  |  |  |  |
|     | Im Glockenzehnt (9982) REGENT          | bzw. zur Düngung eingeben!                              | 0,8000     |                       |              |  |  |  |  |  |  |

• Im linken Teil der Eingabemaske werden automatisch Parzellenbezeichnung, Parzellengröße und der errechnete N-Düngebedarf angezeigt.

| RECHTER TEIL |                                                           |         |               |               |                         |                  |  |  |
|--------------|-----------------------------------------------------------|---------|---------------|---------------|-------------------------|------------------|--|--|
| Ausbring-    | Düngemittel                                               | N       | Düngemittel   | Betriebli     | cher Nährstoffeinsatz p | ro Parzelle      |  |  |
| datum        | Name                                                      | (kg/ha) | (kg/Parzelle) | Gesamt-N (kg) | Gesamt-Phosphat (kg)    | N verfügbar (kg) |  |  |
| 29.03.2021   | Trester (1 t = 2m3)                                       | - 150,0 | 18.243,2      | 135,0         | 42,0                    | 12,8             |  |  |
|              | Haarmehipellets                                           | ^       |               |               |                         |                  |  |  |
|              | Trester (1t = 2m3)                                        |         |               |               |                         |                  |  |  |
|              | Tresterkompost (40 % TS)                                  |         | 6.081,1       | 45,0          | 14,0                    | 4,3              |  |  |
|              | Mosttrub, flüssig (1 t = 1m3)                             |         |               |               |                         |                  |  |  |
|              | Filtrationskieselgur (40 % TS)<br>Mein/Seklempe okne Hefe | ~       |               |               |                         |                  |  |  |
|              | weinrochiempe onne Here                                   | Ŧ       | 12.162,2      | 90,0          | 28,0                    | 8,5              |  |  |
|              |                                                           |         |               |               |                         |                  |  |  |
|              |                                                           |         |               |               |                         |                  |  |  |
| 29.03.2021   | Trester (1 t = 2m3)                                       | 150,0   | 8.108,1       | 60,0          | 18,6                    | 5,7              |  |  |
|              |                                                           |         |               |               |                         |                  |  |  |
|              |                                                           |         |               |               |                         |                  |  |  |
|              |                                                           |         | 16.216,2      | 120,0         | 37,3                    | 11,4             |  |  |
|              |                                                           |         |               |               |                         |                  |  |  |
|              |                                                           |         |               |               |                         |                  |  |  |

- Im rechten Teil der Eingabemaske müssen Sie in die mintgrünen Felder das Ausbringdatum des Düngers, den Namen des Düngemittels sowie die N-Menge eintragen. Das Düngemittel wird über ein Dropdown-Menü ausgewählt.
  SPEICHERN Sie Ihre Daten (Strg + S)!
- Alle Werte in den weißen Zellen wie Düngemittelmenge in kg/Parzelle, Gesamt-N (kg), Gesamt-Phosphat (kg), N verfügbar (kg) werden automatisch über die im ANHANG (Seite 10) abgebildete Tabelle 1 berechnet und eingetragen.

**BEISPIEL:** Im Weingut Mustermann wird in beiden Bewirtschaftungseinheiten ("Nußbiene", "Im Glockenzehnt") am 29.03.21 die Trester-Dreijahresgabe mit dem ermittelten Düngebedarf von 150 kg/ha ausgebracht.

Automatisch wird errechnet, dass beispielsweise in der 0,9 ha großen Parzelle "Obere Nußbiene (4468) RIESLING" die Trester-Dreijahresgabe 18 t/ha entspricht.

Rechenweg: 135 kg N/0,9 ha : 7,4 kg N/t im Trester = 18 t/0,9 ha

#### > SONDERFALL - Eigene Düngemittel eintragen:

Sie können auch eigene Düngemittel in die Liste einfügen, die dann im Dropdown-Menü auswählbar sind. Gehen Sie auf die Startseite zurück und klicken Sie den Button "Eigene Düngemittel" an. Über das Fenster "Eingabe Düngemittel" können Sie folgende Daten eingeben:

|  |                    | Bezeichnung / Na | ame des Düngemittels: |                          |
|--|--------------------|------------------|-----------------------|--------------------------|
|  | Figono Düngomittel | Grünschnittkom   | post Mutterstadt 2020 |                          |
|  |                    | N Gesamt (%):    | P2O5 Gesamt (%):      | N verfügbar (%):         |
|  |                    | 0,47             | 0,17                  | 0,02                     |
|  |                    | Düngerart (miner | alisch/organisch):    | mineralisch<br>organisch |
|  |                    |                  | Speichern 📡           | Beenden                  |

• Nachdem die Eingabemaske "N-Düngung planen" vollständig ausgefüllt ist, gehen Sie über den Button "Startseite" auf die Startseite zurück.

|     | Datum der Frstellung / Unterschrift: 28.03.2021 | 1                      |            |              |                       |            |                     |         | Zur Startseite          |
|-----|-------------------------------------------------|------------------------|------------|--------------|-----------------------|------------|---------------------|---------|-------------------------|
|     | -                                               | -                      | Describer  | Al Disecto   | ad a set f (s = % = \ | Austria    | Disconsisted        |         | Neue Parzellen einfügen |
| BEV | / betriebsinterne Parzellenbezeichnung          | Bemerkung              | größe (ha) | 3-Jahresgabe | 1-Jahresgabe          | datum      | Name                | (kg/ha) |                         |
| 1   | Obere Nußbiene (4468) RIESLING                  | Trester-Dreijahresgabe | 0,9000     | 150,0        | 50,0                  | 29.03.2021 | Trester (1 t = 2m3) | 150,0   | Parzelle löschen        |
|     | Untere Nußbiene (4400) GEWURZTRAMINER           | Trester-Dreijahresgabe | 0,3000     |              |                       |            |                     |         |                         |
|     | Untere Nußbiene (4403) SPÄTBURGUNDER            | Trester-Dreijahresgabe | 0,6000     | 1            |                       |            |                     |         | N-Düngebedarf einfügen  |
| 2   | Im Glockenzehnt (9970) GOLDMUSKATELLER          | Trester-Dreijahresgabe | 0,4000     | 150,0        | 50,0                  | 29.03.2021 | Trester (1 t = 2m3) | 150,0   | Blatt druckon           |
|     | Im Glockenzehnt (9982) REGENT                   | Trester-Dreijahresgabe | 0,8000     | ]            |                       |            |                     |         | blatt urucken           |

 Wenn Sie im Gegensatz zum Weingut Mustermann keine P<sub>2</sub>O<sub>5</sub>-Düngebedarfsermittlung mehr anfertigen müssen, haben Sie Ihre Dokumentationspflicht erfüllt und auf der Starseite wird Ihnen automatisch der betriebliche Nährstoffeinsatz angezeigt.

## 3.3. P<sub>2</sub>O<sub>5</sub>-DÜNGEBEDARF ERMITTELN

• Wählen Sie auf der Startseite den Button "P2O5-Bedarf ermitteln" an:

| P <sub>2</sub> O <sub>5</sub> (Phosphat) | N (Stickstoff)   |
|------------------------------------------|------------------|
| Bedarf ermitteln                         | Bedarf ermitteln |
| Düngung planen                           | Düngung planen   |

• Sie gelangen in die Eingabemaske "Phosphat-Düngebedarfsermittlung für Ertragsanlagen". Geben Sie nun Ihre Parzellendaten und die Bodenanalyseergebnisse in die mintgrünen Felder analog des Weinguts Mustermann ein.

|     |                   |                                        |                     | Bodenuntersuc<br>Bodentief | hung nach CAL<br>fe 0-30 cm |
|-----|-------------------|----------------------------------------|---------------------|----------------------------|-----------------------------|
|     |                   |                                        | Parzellen-<br>größe | Jahr<br>der Unter-         | P₂O₅<br>in mg/100g          |
| lfd | Schlagbezeichnung | Parzellenbezeichung (kein Pflichtfeld) | (ha)                | suchung                    | Boden                       |
| 1   | Am Eberacker      | 8480 - Weißburgunder                   | 0,7000              | 2019                       | 56,0                        |
| 2   | Im Glockenzehnt   | 9976 - Riesling                        | 1,4000              | 2019                       | 38,0                        |

- Hiermit haben Sie den P<sub>2</sub>O<sub>5</sub>-Düngebedarf ermittelt. SPEICHERN Sie Ihre Daten (Strg + S)!
- Gehen Sie über den **Button "Zur Startseite" auf die Startseite** zurück, um dann die P<sub>2</sub>O<sub>5</sub>-Düngung zu planen.

| Düngejahr:                      | 2021       |                      | Ť                    | Zur Startseite  | Die P <sub>2</sub> O <sub>5</sub> -Bedarfsermittlung ist für reine                  |  |  |
|---------------------------------|------------|----------------------|----------------------|-----------------|-------------------------------------------------------------------------------------|--|--|
|                                 | A          |                      | :                    | Zeilen einfügen | Phosphat-Dünger konzipiert. Obwohl sich hier ein Düngebedarf von 0,0 kg $P_2O_5/ha$ |  |  |
| $P_2O_5$ Düngebedarf * pro Jahr |            |                      | Tabelle aktualisiere |                 | ergibt, darf mit Humusdüngern auf P <sub>2</sub> O <sub>5</sub>                     |  |  |
| (kg/Parzelle)                   | (kg/ha)    | im Schlag<br>(kg/ha) |                      | Blatt drucken   | überversorgten Böden der jährliche<br>Entzug (10 kg/ha) nachgeführt werden          |  |  |
| 0,0                             | 0,0        | 0,0                  |                      |                 | (Dreijahresgabe 30 kg/ha).                                                          |  |  |
| 0,0<br>0,0                      | 0,0<br>0,0 | 0,0                  |                      |                 | (Dreijahresgabe 30 kg/ha).                                                          |  |  |

# 3.4. P<sub>2</sub>O<sub>5</sub>-DÜNGUNG PLANEN

• Wählen Sie auf der Startseite den Button "P<sub>2</sub>O<sub>5</sub>-Düngung planen" an:

| P₂O₅ (Phosphat)  | N (Stickstoff)   |
|------------------|------------------|
| Bedarf ermitteln | Bedarf ermitteln |
| Düngung planen   | Düngung planen   |

• Sie gelangen in folgende Eingabemaske "Betrieblicher P2O5-Einsatz für Ertragsanlagen".

| LINKER TEIL<br>Betrieblicher P20:-Einsatz für Ertragsanlagen                                                                                                    |                                      |                    |            |           | )            | 6         | RECH        | T                                        | R                            | ΓEIL                       | RI                                              | neinlandDfalz                   |
|----------------------------------------------------------------------------------------------------|--------------------------------------|--------------------|------------|-----------|--------------|-----------|-------------|------------------------------------------|------------------------------|----------------------------|-------------------------------------------------|---------------------------------|
| Betriebsname Weingut Mustermann GmbH<br>Strasse Hausnr. Riesling-Weg i<br>PLZ Ort 67435 NeustadtWstr.<br>Datum spätestens<br>zwei Tage nach eine<br>Düngung eintragen! |                                      |                    | er<br>1!   |           |              |           |             |                                          | Düngejahr:                   | STUBITURES NUMPER          |                                                 |                                 |
| Schlagbezeichnung                                                                                                    | betriebsinterne Parzellenbezeichnung | Bemerkung          | Parzellen- | P-Düngebe | darf (kg/ha) | Ausbring- | Düngemittel | P <sub>2</sub> O <sub>5</sub><br>(kg/ha) | Düngemittel<br>(kg/Parzelle) | Betriebli<br>Gesamt N (kg) | cher Nährstoffeinsatz p<br>Gesamt Phosphat (kg) | ro Parzelle<br>N verfügbar (kg) |
| Am Eberacker                                                                                                    | 8480 - WEIßBURGUNDER                 |                    | 0,7000     | 0,0       | 0,0          |           |             | (gina)                                   | and an entroy                |                            |                                                 | jun (ng)                        |
| Im Glockenzehnt                                                                                                    | 9976 - RIESLING                      |                    | 1,4000     | 0,0       | 0,0          |           |             |                                          |                              |                            |                                                 |                                 |
| auszuweisende Flächen: 2,1000                                                                                                    |                                      |                    |            |           |              |           |             |                                          | kg/Restfläche                | 1                          |                                                 | 1]                              |
| l .                                                                                                    |                                      | restliche Flächen: | 31,9000    | ]         |              |           |             |                                          |                              |                            |                                                 |                                 |

 Im linken Teil der Eingabemaske werden automatisch Parzellenbezeichnung, Parzellengröße und der errechnete P2O5-Düngebedarf aus der Bedarfsermittlung übernommen.

| LINKER TEIL          |                                      |                        |                                   |                          |                           |                              |  |  |  |
|----------------------|--------------------------------------|------------------------|-----------------------------------|--------------------------|---------------------------|------------------------------|--|--|--|
| Schlagbezeichnung    | betriebsinterne Parzellenbezeichnung |                        | Bemerkung                         | Parzellen-<br>größe (ha) | P-Düngebe<br>3-Jahresgabe | darf (kg/ha)<br>1-Jahresgabe |  |  |  |
| Am Eberacker         | 8480 - WEIßBURGUNDER                 | Trester-Dreijahresgabe |                                   | 0,7000                   | 0,0                       | 0,0                          |  |  |  |
| Im Glockenzehnt      | 9976 - RIESLING                      |                        |                                   | 1,4000                   | 0,0                       | 0,0                          |  |  |  |
| Nur im mintgrüner    | n Bemerkungsfeld könne               | n Sie                  | Sie auszuweisende Flächen: 2,1000 |                          |                           |                              |  |  |  |
| weitere Notizen zu F | -lächen/zur Düngung einge            | eben!                  | restliche Flächen: 31,9000        |                          |                           |                              |  |  |  |

 Im rechten Teil der Eingabemaske müssen Sie in die mintgrünen Felder das Ausbringdatum des Düngers, der Namen des Düngemittels sowie die P2O5-Menge eintragen. Das Düngemittel wird über ein Dropdown-Menü ausgewählt.
SPEICHERN Sie Ihre Daten (Strg + S)!

| r          | RECHTER TEIL                                                                      |                               |               |               |                          |                  |  |  |  |  |
|------------|-----------------------------------------------------------------------------------|-------------------------------|---------------|---------------|--------------------------|------------------|--|--|--|--|
| Ausbring-  | Isbring- Düngemittel P2O5 Düngemittel Betrieblicher Nährstoffeinsatz pro Parzelle |                               |               |               |                          |                  |  |  |  |  |
| datum      | Name                                                                              | (kg/ha)                       | (kg/Parzelle) | Gesamt-N (kg) | Gesamt-Phosphat (kg)     | N verfügbar (kg) |  |  |  |  |
| 29.03.2021 | Trester (1 t = 2m3)                                                               | - 30,0                        | 9.130,4       | 67,6          | 21,0                     | 6,4              |  |  |  |  |
|            | Haarmehlpellets                                                                   | र्म)                          |               |               |                          |                  |  |  |  |  |
|            | Hapssonrot<br>Trester (1t = 2m3)                                                  | 4                             |               |               |                          |                  |  |  |  |  |
| 29.03.2021 | Tresterkompost (40 % TS)                                                          | 30,0                          | 18.260,9      | 135,1         | 42,0                     | 12,8             |  |  |  |  |
|            | Weinhere   30 %   M     1 t = 1m3 <br>  Mosttrub, flüssig   (1 t = 1m3)           |                               |               |               |                          |                  |  |  |  |  |
|            | Filtrationskieselgur (40 % TS)                                                    |                               |               |               |                          |                  |  |  |  |  |
|            | 1 weinrschiempe onne Here                                                         |                               |               |               |                          |                  |  |  |  |  |
| Ausbring-  | Düngemittel                                                                       | P <sub>2</sub> O <sub>5</sub> | Düngemittel   | Betriebli     | icher Nährstoffeinsatz p | ro Parzelle      |  |  |  |  |
| datum      | Name                                                                              | (kg/ha)                       | (kg/Parzelle) | Gesamt-N (kg) | Gesamt-Phosphat (kg)     | N verfügbar (kg) |  |  |  |  |
| 29.03.2021 | Trester (1 t = 2m3)                                                               | 30,0                          | 9.130,4       | 67,6          | 21,0                     | 6,4              |  |  |  |  |
|            |                                                                                   |                               |               |               |                          |                  |  |  |  |  |
|            |                                                                                   |                               |               |               |                          |                  |  |  |  |  |
|            |                                                                                   |                               |               |               |                          |                  |  |  |  |  |
| 29.03.2021 | Trester (1 t = 2m3)                                                               | 30,0                          | 18.260,9      | 135,1         | 42,0                     | 12,8             |  |  |  |  |
| 29.03.2021 | Trester (1 t = 2m3)                                                               | 30,0                          | 18.260,9      | 135,1         | 42,0                     | 12,8             |  |  |  |  |

Obwohl im Vorfeld ein P<sub>2</sub>O<sub>5</sub>-Düngebedarf von 0,0 kg P<sub>2</sub>O<sub>5</sub>/ha ermittelt wurde, darf NUR mit Humusdüngern auf P<sub>2</sub>O<sub>5</sub>-überversorgten Böden der jährliche Entzug (10 kg/ha) nachgeführt werden (Dreijahresgabe 30 kg/ha). Deshalb hat das Weingut Mustermann für die Trester-Dreijahresgabe ins Feld "P<sub>2</sub>O<sub>5</sub> (kg/ha)" HÄNDISCH 30 kg P<sub>2</sub>O<sub>5</sub>/ha eingetragen!

**BEISPIEL:** Im Weingut Mustermann wird in beiden Parzellen am 29.03.21 die Trester-Dreijahresgabe mit maximal 30  $P_2O_5$  kg/ha ausgebracht.

Automatisch wird errechnet, dass in der 0,7 ha großen Parzelle "Am Eberacker (8480) WEIßBURGUNDER" die Trester-Dreijahresgabe 9 t/ha entspricht.

Rechenweg: 21 kg  $P_2O_5/0,7$  ha : 2,3 kg  $P_2O_5/t$  im Trester = 9 t/0,7 ha).

• Haben Sie die Eingabemaske ""Betrieblicher P<sub>2</sub>O<sub>5</sub>-Einsatz für Ertragsanlagen" vollständig ausgefüllt, gehen Sie über den Button "Startseite" auf die Startseite zurück.

## 4. Betrieblicher Nährstoffeinsatz

 Nachdem Sie die N- und/oder P2O5-Düngebedarfsermittlung mit der Düngeplanung vollständig abgeschlossen haben, wird Ihnen auf der Startseite der betriebliche Nährstoffeinsatz automatisch angezeigt. Damit haben Sie Ihre Dokumentationspflicht erfüllt!

| Düngejahr:<br>Beginn und Ende des Düngejahres: 1. 、 |                                                                                                    | . Dez                                         | Gesamtrebfläche (ha): 35,00<br>davon NICHT im Ertrag stehend (ha): 1,00<br>Ertragsrebfläche (ha): 34,00 |
|-----------------------------------------------------|----------------------------------------------------------------------------------------------------|-----------------------------------------------|----------------------------------------------------------------------------------------------------|
| Summe*:                                             | Gesamt-N (kg):<br>N (kg/ha):<br>mineralisch N (kg/ha):<br>organisch N (kg/ha):<br>N-verfügbar (kg):<br>Gesamt-P <sub>2</sub> O <sub>5</sub> (kg): | 652,7<br>19,2<br>0,0<br>19,2<br>61,7<br>202,9 | Der betriebliche Nährstoffeinsatz ist bis zum<br>31. März des Folgejahres zu dokumentieren.             |

| Bei Rückfragen zur Exe | cel-Anwendung: |                           | STAND 15.01.2021       |
|------------------------|----------------|---------------------------|------------------------|
| Dr. Claudia Huth       | DLR Rheinpfalz | claudia.huth@dlr.rlp.de   | 06321 - 671 <b>228</b> |
| Robin Husslein         | DLR Rheinpfalz | robin.husslein@dlr.rlp.de | 06321 - 671 <b>236</b> |
| Dr. Bernd Prior        | DLR R-N-H (OP) | bernd.prior@dlr.rlp.de    | 06133 - 930 <b>184</b> |
| Rudolf Traut           | DLR Mosel      | rudolf.traut@dlr.rlp.de   | 06531 - 956 <b>434</b> |

## ANHANG

**Tabelle 1:** Liste der mineralischen und organischen Düngemittel mit den jeweiligen prozentualenNährstoffgehalten, die gemäß DüV 2020 im betrieblichen Nährstoffeinsatz gefordert sind.Diese Liste liegt dem Dropdown-Menü für die Düngemittelauswahl in der Excel-Anwendung zu Grunde.

| Handalanama daa Düngamittala      | N-Gesamt | P <sub>2</sub> O <sub>5</sub> -Gesamt | N-verfügbar | FORM        |  |
|-----------------------------------|----------|---------------------------------------|-------------|-------------|--|
| Handelshame des Dungemittels      | (%)      | (%)                                   | (%)         | FORM        |  |
| Stickstoffmagnesia, Nitromag      | 22,0     | 0,0                                   | 22,0        | mineralisch |  |
| Kalkammonsalpeter                 | 27,0     | 0,0                                   | 27,0        | mineralisch |  |
| Ammonsulfatsalpeter               | 26,0     | 0,0                                   | 26,0        | mineralisch |  |
| Kalksalpeter                      | 16,0     | 0,0                                   | 16,0        | mineralisch |  |
| Schwefelsaures Ammoniak           | 21,0     | 0,0                                   | 21,0        | mineralisch |  |
| Harnstoff                         | 46,0     | 0,0                                   | 46,0        | mineralisch |  |
| Ammonnitrat-Harnstofflösung (AHL) | 28,0     | 0,0                                   | 28,0        | mineralisch |  |
| Basamon stabil; Alzon             | 27,0     | 0,0                                   | 27,0        | mineralisch |  |
| Entec 26                          | 26,0     | 0,0                                   | 26,0        | mineralisch |  |
| Diammonphosphat                   | 18,0     | 46,0                                  | 18,0        | mineralisch |  |
| Superphosphat                     | 0,0      | 18,0                                  | 0,0         | mineralisch |  |
| Triple-Superphosphat              | 0,0      | 50,0                                  | 0,0         | mineralisch |  |
| Novaphos; Cederan                 | 0,0      | 23,0                                  | 0,0         | mineralisch |  |
| Rohphosphat (Öko)                 | 0,0      | 31,0                                  | 0,0         | mineralisch |  |
| Cederan P 23                      | 0,0      | 23,0                                  | 0,0         | mineralisch |  |
| Stroh                             | 0,50     | 0,30                                  | 0,00        | organisch   |  |
| Rindermist (25 % TS)              | 0,65     | 0,40                                  | 0,16        | organisch   |  |
| Schweinemist (25 % TS)            | 0,98     | 0,82                                  | 0,29        | organisch   |  |
| Schafmist (30 % TS)               | 0,55     | 0,32                                  | 0,14        | organisch   |  |
| Pferdemist (30 % TS)              | 0,50     | 0,38                                  | 0,13        | organisch   |  |
| Geflügelmist (50 %TS)             | 2,20     | 1,80                                  | 1,14        | organisch   |  |
| Baumrinde (1m3 = 0,4 t)           | 0,30     | 0,10                                  | 0,00        | organisch   |  |
| Rindenkompost                     | 0,30     | 0,10                                  | 0,00        | organisch   |  |
| Bio(abfall)kompost (52 % TS)      | 0,90     | 0,48                                  | 0,10        | organisch   |  |
| Grünschnittkompost (64 % TS)      | 0,65     | 0,32                                  | 0,04        | organisch   |  |
| Holzhäcksel > 40 mm               | 0,40     | 0,10                                  | n.n         | organisch   |  |
| Vinasse                           | 5,20     | 0,50                                  | 0,00        | organisch   |  |
| Rizinussschrot                    | 6,00     | 2,50                                  | 0,00        | organisch   |  |
| Haarmehlpellets                   | 14,00    | 0,90                                  | 0,00        | organisch   |  |
| Rapsschrot                        | 5,80     | 2,50                                  | 0,00        | organisch   |  |
| Trester (1 t = 2m3)               | 0,74     | 0,23                                  | 0,07        | organisch   |  |
| Tresterkompost (40 % TS)          | 1,20     | 0,50                                  | 0,00        | organisch   |  |
| Weinhefe (30 % TM) (1 t = 1m3)    | 5,33     | 0,30                                  | 0,06        | organisch   |  |
| Mosttrub, flüssig (1 t = 1m3)     | 0,50     | 0,03                                  | 0,00        | organisch   |  |
| Filtrationskieselgur (40 % TS)    | 0,64     | 0,10                                  | 0,00        | organisch   |  |
| Wein/Schlempe ohne Hefe           | 0,02     | 0,02                                  | 0,00        | organisch   |  |